## Personaliza tu blog

Blogger cuenta con varias opciones para personalizar tu blog. Por ejemplo, puedes modificar la plantilla, imágenes, colores, agregar gadgets como el calendario, etc.

Siguiendo estos pasos podrás personalizar tu blog.

- 1. Desde tu Escritorio da clic en el nombre de tu blog para abrir la Visión General.
- 2. Localiza el menú del lado izquierdo y selecciona *Diseño* para observar la ubicación de las distintas columnas.

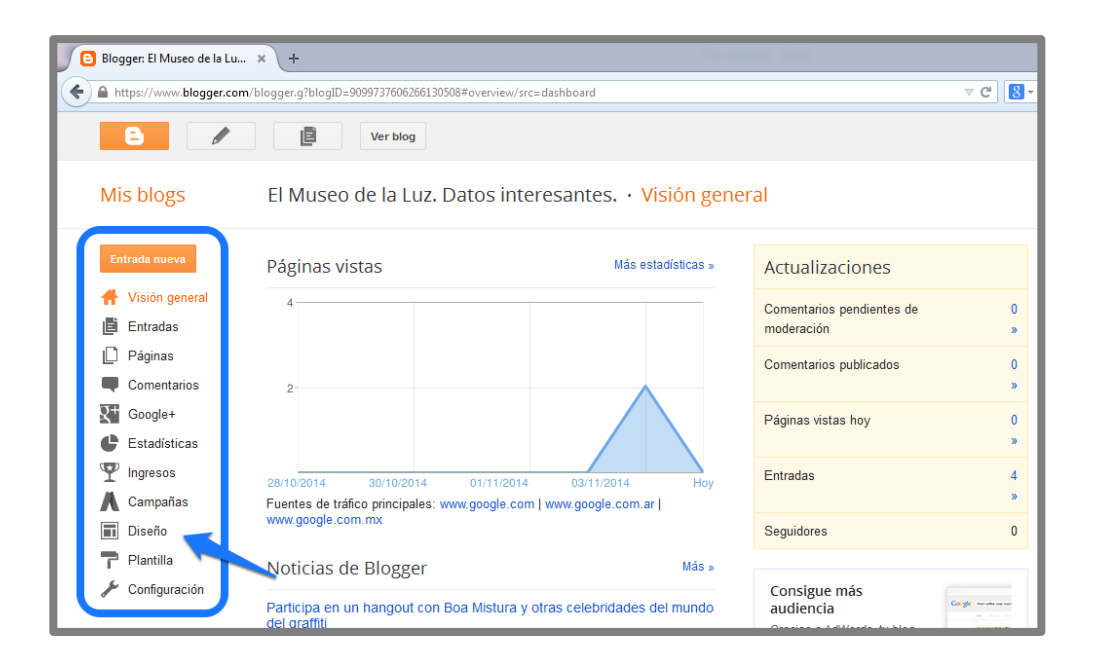

## Añade un gadget.

Ahora podrás ver que en varios apartados puedes colocar un gadget, es decir, una aplicación complementa tu blog. Un ejemplo es el calendario.

 a) En el apartado donde quieras esté, da clic en Añadir un gadget.

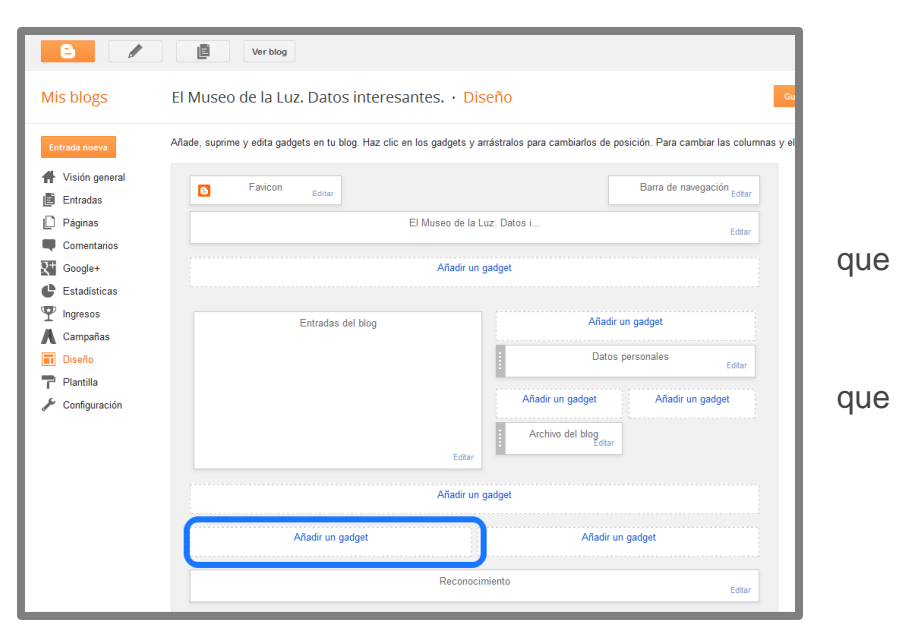

Se abrirá un cuadro de diálogo con un listado de los diferentes gadgets que están disponibles.

- b) Localiza el menú del lado izquierdo y da clic en la opción Más gadgets.
- c) Da clic en Daily Calendar, que es la cuarta opción.

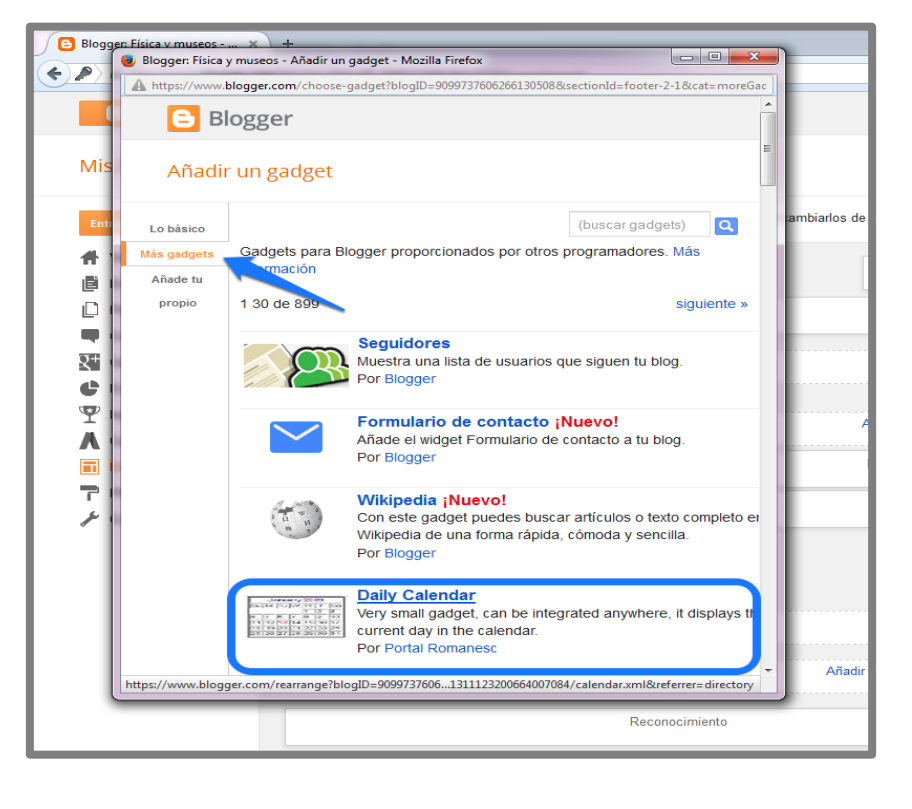

Se abrirá un cuadro de diálogo donde podrás modificar el título y la altura.

d) Para este ejercicio escribe:

- Título: Calendario.
- Altura: 250 px

e) Al terminar da clic en Guardar.

| Config  | gurar gad | get      |          |      |    |    |   |
|---------|-----------|----------|----------|------|----|----|---|
| Título  |           | Daily Ca | lendar   |      |    |    |   |
| Altura  |           | 220      | рх       |      |    |    |   |
|         |           |          |          |      |    |    | Î |
| Cu.     | M         | S S      | eptember | 2014 |    | C. | _ |
| Su      | 1         | 2        | 3        | 1    | 5  | 6  | = |
| 7       | 8         | 9        | 10       | 11   | 12 | 13 |   |
| 14      | 15        | 16       | 17       | 18   | 19 | 20 |   |
| 21      | 22        | 23       | 24       | 25   | 26 | 27 |   |
| 28      | 29        | 30       |          |      |    |    | - |
| Guardar | Cancelar  | Atrás    |          |      |    |    |   |

## Configura las entradas.

También puedes personalizar la publicación de tus entradas.

a) En el apartado del diseño titulado Entradas del Blog, da clic en *Editar* ubicado en la esquina inferior derecha.

| <ul> <li>Visión general</li> <li>Entradas</li> </ul> | Barra de navegación Editar         |
|------------------------------------------------------|------------------------------------|
| Páginas                                              | Física y museos (cabecera) Editar  |
| Google+                                              | Añadir un gadget                   |
| Estadísticas Ingresos                                |                                    |
| A Campañas                                           | Entradas del blog Añadir un gadget |
| 🖬 Diseño                                             | Datos personales<br>Editar         |
| 🏲 Plantilla 🎤 Configuración                          | Archivo del blog Editar            |
|                                                      | Ediar                              |
|                                                      | Añadir un gadget                   |
|                                                      | Añadir un gadget Añadir un gadget  |

Se abrirá un cuadro de diálogo donde podrás configurar las entradas activando o desactivando cada opción. Por ejemplo, el número de entradas que aparecerán en la página principal, aparición de la fecha, el autor, la hora de publicación, etc.

Para este ejercicio modifica lo siguiente:

- b) En Opciones de la página principal, cambia el número asignado en Número de entradas en la página principal por 5.
- c) Al terminar da clic en Guardar.

| Blogger: Física v museos X + |                                                                                           |                  |  |  |  |  |  |  |  |  |
|------------------------------|-------------------------------------------------------------------------------------------|------------------|--|--|--|--|--|--|--|--|
| 🔒 htt                        | e Configurar entradas del blog - Mozilla Firefox                                          |                  |  |  |  |  |  |  |  |  |
|                              | https://www.blogger.com/rearrange?blogID=9099737606266130508&action=editWidget&sectionId= |                  |  |  |  |  |  |  |  |  |
|                              | E Blogger                                                                                 |                  |  |  |  |  |  |  |  |  |
| Mis                          | Configurar entradas del blog                                                              |                  |  |  |  |  |  |  |  |  |
|                              | Opciones de la página principal                                                           |                  |  |  |  |  |  |  |  |  |
| Entr                         | Número de entradas en la página principal: 5 Entradas 👻 🗉                                 | ilos para cambia |  |  |  |  |  |  |  |  |
| #                            | Texto del enlace de la página de entrada: Más información »                               |                  |  |  |  |  |  |  |  |  |
| ē I                          |                                                                                           |                  |  |  |  |  |  |  |  |  |
|                              | Opciones de la pagina de entrada                                                          | ecera)           |  |  |  |  |  |  |  |  |
|                              | ✓ jueves, 16 de octubre de 2014 ▼                                                         |                  |  |  |  |  |  |  |  |  |
| 8+                           | Publicado por mariana garcia                                                              |                  |  |  |  |  |  |  |  |  |
| C                            | ✓ en 10:09                                                                                |                  |  |  |  |  |  |  |  |  |
| Ψ.                           | ✓ 5 comentarios                                                                           |                  |  |  |  |  |  |  |  |  |
|                              |                                                                                           |                  |  |  |  |  |  |  |  |  |
|                              |                                                                                           |                  |  |  |  |  |  |  |  |  |
| 21                           | Etiquetas: fotos, vacaciones                                                              |                  |  |  |  |  |  |  |  |  |
| je i                         | Reacciones: divertido interesante guay Editar                                             | Añadir un ga     |  |  |  |  |  |  |  |  |
|                              | 🗷 Mostrar edición rápida 🥒                                                                | Archivo del      |  |  |  |  |  |  |  |  |
|                              | 🔲 Mostrar enlaces para el envío de entradas 🖼                                             |                  |  |  |  |  |  |  |  |  |
|                              | Mostrar botones para compartir                                                            |                  |  |  |  |  |  |  |  |  |
|                              |                                                                                           |                  |  |  |  |  |  |  |  |  |

## Cambia la plantilla.

Puedes modificar la plantilla, cambiar los colores, la tipografía del texto, colocar una imagen de fondo, etc.

a) Para acceder a estas opciones, da clic en *Diseñador de plantillas* ubicado en la parte superior derecha.

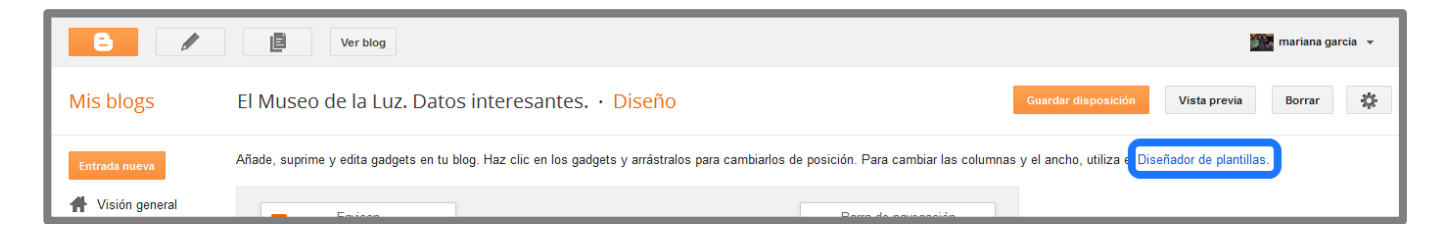

Se presentará una pantalla como la siguiente, con un menú en la parte superior y un visualizador de tu blog en la parte inferior donde se observarán los cambios que vayas realizando.

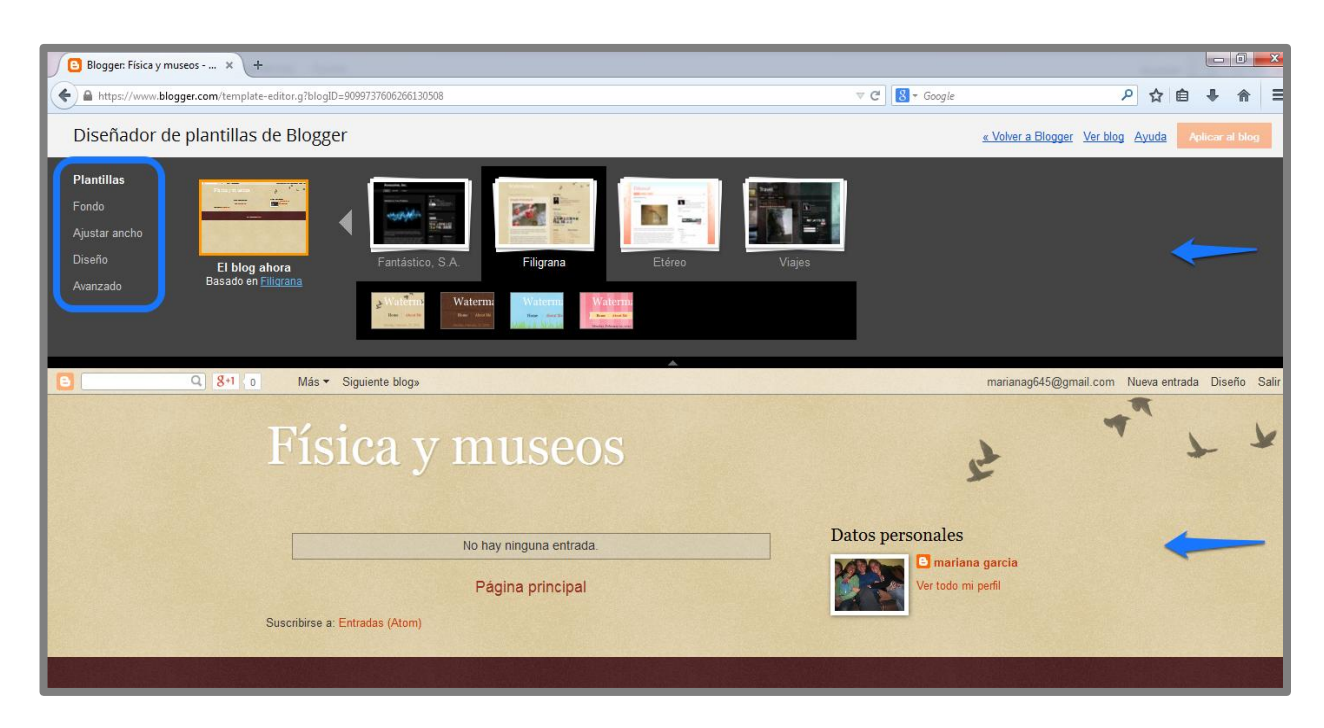

En el menú hay 5 apartados principales:

- En Plantillas tendrás más opciones de modelos para elegir.
- Al dar clic en *Fondo* tendrás dos alternativas: modificar la imagen de fondo y la gama de colores.

- Para modificar el tamaño del blog completo y el de la barra lateral derecha, da clic en *Ajustar ancho* y mueve las barras de cada opción.
- En *Diseño* podrás modificar el cuerpo del blog, es decir, la ubicación de cada apartado. También podrás cambiar el diseño de pie de página.
- Por último, en *Avanzado* puedes cambiar el color o la fuente de cada apartado o elemento, por ejemplo, el texto de la página, el título del blog, el texto de la pantalla, la entrada, etc.
- b) Explora estas opciones y realiza los cambios que desees. Al terminar, da clic en *Aplicar al blog*, ubicado en la esquina superior derecha.

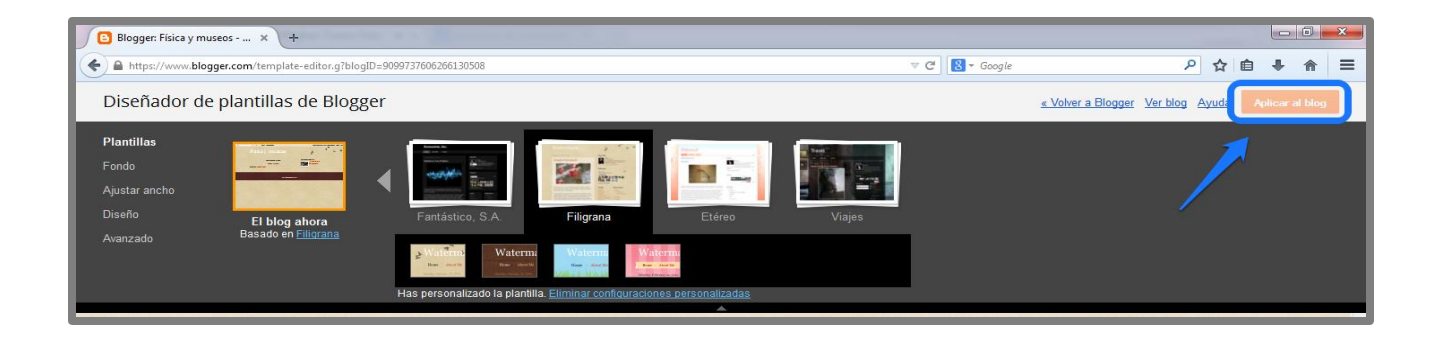